## PASOS PARA INSTALAR AUTENTICATOR

1.En un ordenador de casa entrar en el portal educa. Una vez lo logre, intente entrar al correo. Saldrá un mensaje de que se necesita una seguridad extra y deberá darle a siguiente. / Si lo quiere hacer más fácil puede acceder desde "Alumnado" en el portal y la última opción al desplegar

2. Saldrá otro cuadro parecido informando que debe descargarse Microsoft Autenticator

en su dispositivo móvil. DESCARGAR MICROSOFT AUTENTICATOR EN EL MÓVIL.

3.Tras descargarlo, continue dando a siguiente en el equipo- ORDENADOR (no en el dispositivo móvil)

4.Otro cuadro parecido saldrá indicando si está seguro de realizar el proceso. Posteriormente, saldrá el código QR a escanear.

5. Acuda al dispositivo móvil y a la aplicación Microsoft Autenticator. Inserte cuenta para autenticar en el + situado arriba derecho casi en el centro.

6.Seleccione la cuenta educativa o corporativa.

7.Escanee el código QR y la cuenta se PRE-vinculará, faltará añadir el código que aparece en la cuenta vinculada en la aplicación móvil Microsoft Autenticator.

8. Una vez realizado el proceso queda vinculado y tendrá acceso a sus aplicaciones corporativo (correo, etc...)

## **INFORMACIÓN IMPORTANTE:**

La cuenta solo puede estar vinculada en un solo dispositivo, es decir, en un solo móvil.